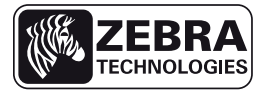

# دليل ZE500 المرجعي السريع

استخدم هذا الدليل لتشغيل محوَّك الطباعة الخاص بك يوميًا. للحصول على مزيد من المعلومات المفصلة، راجع *دليل المستخدم*.

اتجاه محرك الطباعة

تتوفر محركات الطباعة ZE500 في تكوين أيمن (آلية الطباعة على الجانب الأيمن) وتكوين أيسر (آلية الطباعة على الجانب الأيسر).

شكل ١ • محرك الطباعة من الجانب الأيسر

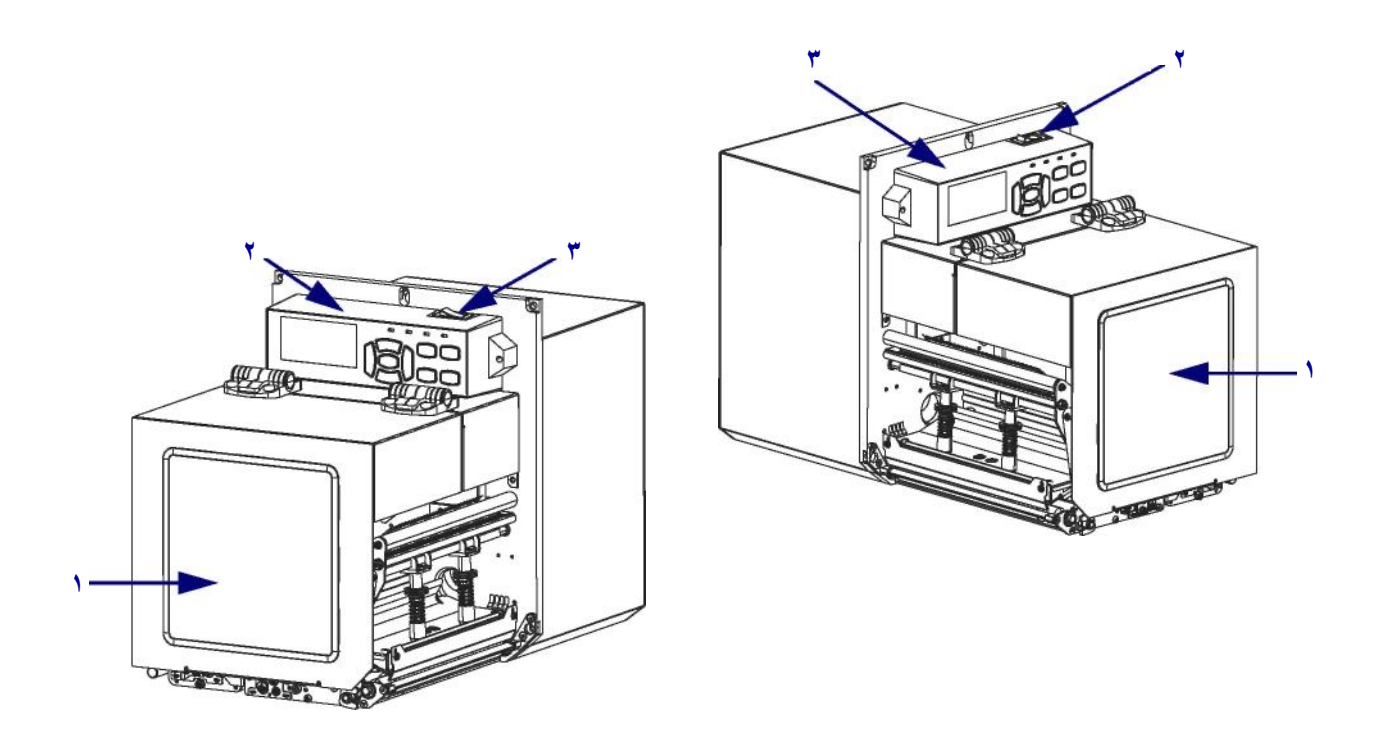

شكل ٢ • محرك الطباعة من الجانب الأيمن

| باب الوسائط   | N |
|---------------|---|
| لوحة التحكم   | ۲ |
| مفتاح التشغيل | ٣ |

### مكونات محرك الطباعة

شكل ٣ يعرض المكونات الموجودة داخل حجرة الوسائط في محرك الطباعة من الجانب الأيمن. تشتمل الوحدة الموجودة في الجانب الأيسر على صورة متطابقة لهذه المكونات. تعرف على هذه المكونات قبل المتابعة في إجراء إعداد محرك الطباعة.

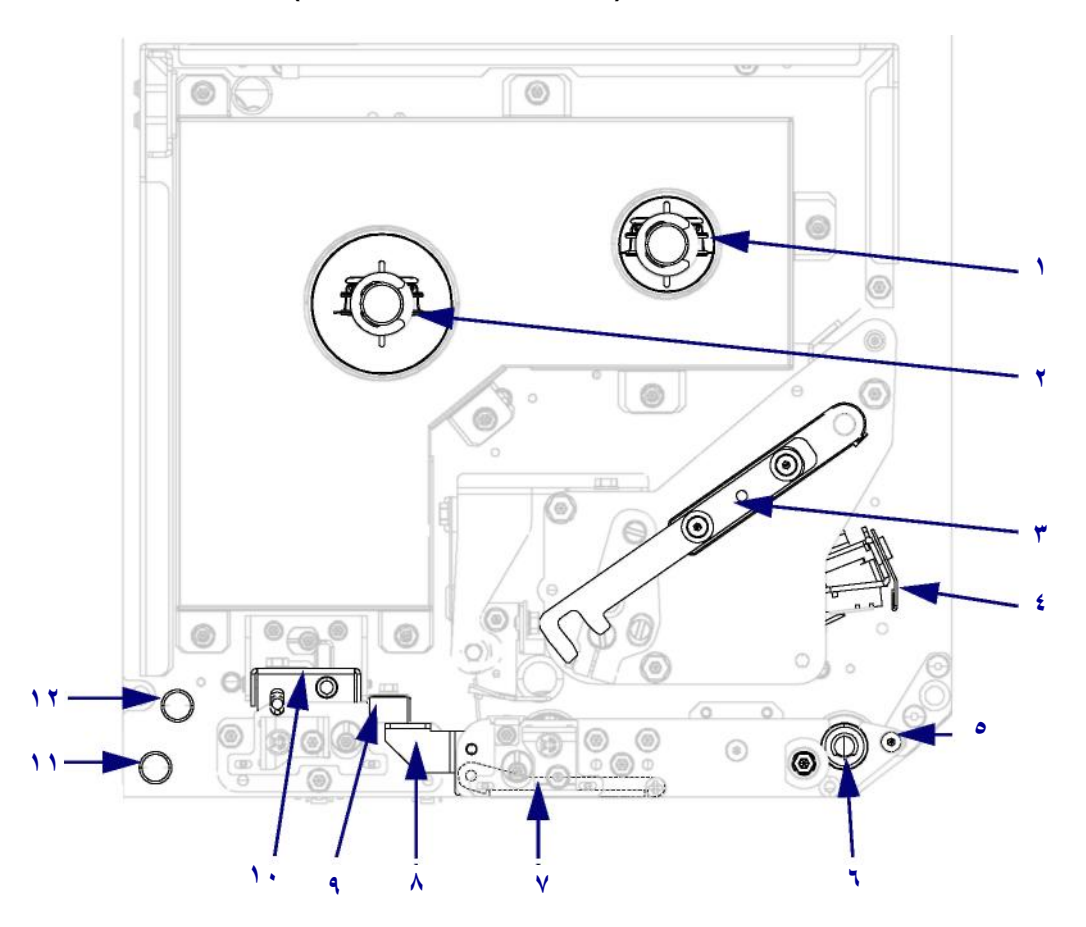

شكل ٣ • مكونات محرك الطباعة (عرض الطراز من الجانب الأيمن)

| مجموعة اسطوانة نزع غلاف اللصق<br>(تكون مخفية عندما تكون مغلقة) | ۷  | عمود التفاف الشريط      | 1 |
|----------------------------------------------------------------|----|-------------------------|---|
| مزلاج اسطوانة نزع غلاف اللصق                                   | ٨  | عمود إمداد الشريط       | ۲ |
| دليل الوسائط                                                   | ٩  | مزلاج تحرير رأس الطباعة | ٣ |
| مجموعة اسطوانة الضغط                                           | ١. | مجموعة رأس الطباعة      | ٤ |
| ركيزة الدليل السفلية                                           | 11 | قضيب نزع غلاف اللصق     | ٥ |
| ركيزة الدليل العلوية                                           | ١٢ | أسطوانة لوح الطباعة     | ٦ |

## لوحة التحكم

توجد كل عناصر التحكم والمؤشرات الخاصة بمحرك الطابعة على لوحة التحكم (شكل ٤). يوجد مفتاح التشغيل أعلى لوحة التحكم.

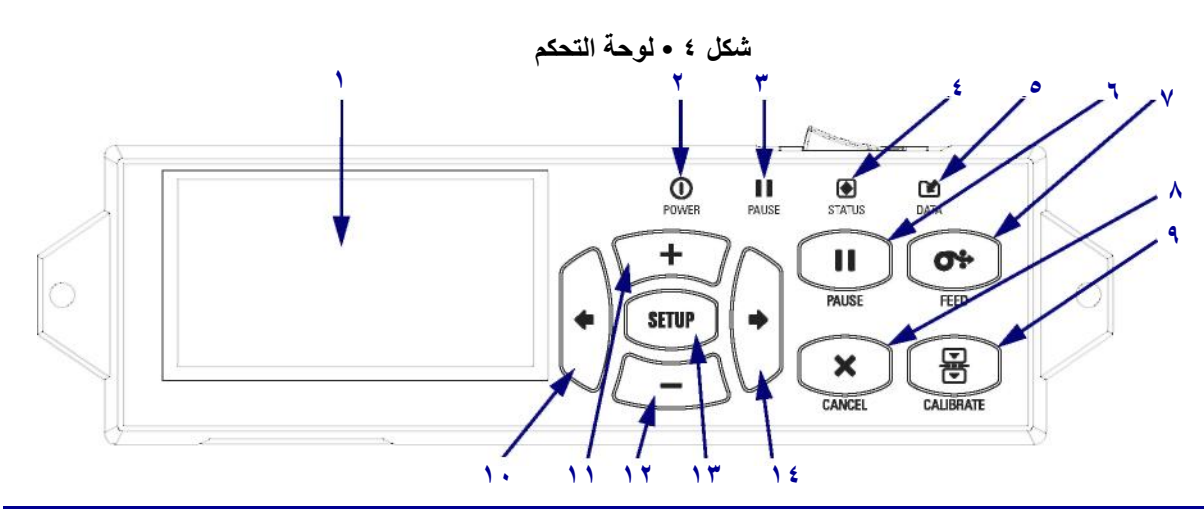

| للمستخدم التنقل عبر نظام القوائم.                                                  | لباعة وتتيح              | تعرض ا <b>لشاشة</b> حالة تشغيل محرك الط                                             | ١  |
|------------------------------------------------------------------------------------|--------------------------|-------------------------------------------------------------------------------------|----|
| . تشغيل محرك الطباعة.                                                              | يضيء عند                 | مصباح POWER (التشغيل)                                                               | ۲  |
| . إيقاف محرك الطباعة مؤقتًا.                                                       | يضيء عند                 | مصباح PAUSE (الإيقاف المؤقت)                                                        | ٣  |
| التشغيل العادل-بدون أخطاء في محرك الطباعة.                                         | مطفأ                     | مصباح STATUS (الحالة)                                                               | ٤  |
| يوجد خطأ في محرك الطباعة. قم بمراجعة الشاشة للمزيد من المعلومات.                   | يومض                     |                                                                                     |    |
| تشغيل عادي. لا يتم استقبال أو معالجة أي بيانات.                                    | مطفأ                     | مصباح DATA (البيانات)                                                               | ٥  |
| يقوم محرك الطباعة بمعالجة بيانات أو الطباعة. لا يتم استقبال أي بيانات.             | مضيء                     |                                                                                     | I  |
| يقوم محرك الطباعة باستقبال بيانات أو إرسال معلومات الحالة إلى<br>الكمبيوتر المضيف. | يومض                     |                                                                                     |    |
| ) إلى تشغيل محرك الطباعة أو إيقاف تشغيله.                                          | يقاف المؤقط              | يؤدي الضغط على الزر PAUSE (الإ                                                      | ٦  |
| مرة إلى إجبار محرك الطباعة على تغذية ملصق واحد فارغ.                               | <b>ية)</b> في كل         | يؤدي الضغط على الزر FEED (التغا                                                     | ۷  |
| ة عند إيقاف محرك الطباعة مؤقتًا.                                                   | مهام الطباعة             | يقوم الزر CANCEL (إ <b>لغاء)</b> بإلغاء ه                                           | ٨  |
| ك الطباعة وفقًا لطول الوسائط وقيم أداة الاستشعار .                                 | بمعايرة محر              | يقوم الزر CALIBRATE (معايرة)                                                        | ٩  |
| وائم.                                                                              | سابق في القو             | يقوم <b>السهم لليسار</b> بالتنقل إلى المعلم ال                                      | ١. |
| دامات الشائعة على زيادة القيمة أو التمرير عبر الاختيارات أو تغيير القيم            | تمل الاستخد<br>:         | يقوم <b>زر زائد (+)</b> بتغيير قيم المعلم. تش<br>أثناء إدخال كلمة مرور محرك الطباعة | 11 |
| دامات الشائعة على تقليل القيمة أو التمرير عبر الاختيارات أو تغيير وضع              | لمتمل الاستخ<br>الطباعة. | يقوم <b>زر ناقص (-)</b> بتغيير قيم المعلم. تث<br>المؤشر أثناء إدخال كلمة مرور محرك  | 17 |
| ) إلى وضع التكوين وإنهاؤه.                                                         | <b>اء)</b> بالدخول       | يقوم الزر SETUP/EXIT (إعداد/إنه                                                     | ۱۳ |
| ائم.                                                                               | نالي في القو             | يقوم <b>السهم لليمين</b> بالتنقل إلى المعلم الن                                     | ١٤ |

### إعداد محرك الطباعة للاستخدام

بعد التعرف على مكونات محرك الطباعة ولوحة التحكم، قم بإعداد محرك الطباعة للاستخدام.

تثبيه • عند قيامك بتحميل وسائط أو شريط، قم بإزالة كافة المجو هرات التي قد تتلامس مع رأس الطباعة أو غير ها من أجزاء محرك الطباعة الأخرى.

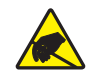

تنبيه • قبل لمس مجموعة رأس الطباعة، قم بتفريغ أي كهرباء استاتيكية متر اكمة من خلال لمس إطار محرك الطباعة المعدني أو استخدام شريط معصم اليد ومفرش مضاد للكهرباء الاستاتيكية.

#### لإعداد محرك الطباعة، قم باستكمال هذه الخطوات:

- فك تغليف محرك الطباعة وفحصه. إذا لزم الأمر، قم بالإبلاغ عن أي تلف ناتج عن الشحن. للحصول على مزيد من المعلومات، راجع دليل المستخدم.
  - ۲. قم بتركيب محرك الطباعة في الموقع المحدد مسبقًا أو جهاز الإمداد.
- ٣. قم بتوصيل الطرف الأنثى لسلك طاقة التيار المتردد بموصل طاقة التيار المتردد على الجانب الخلفي من محرك الطباعة.

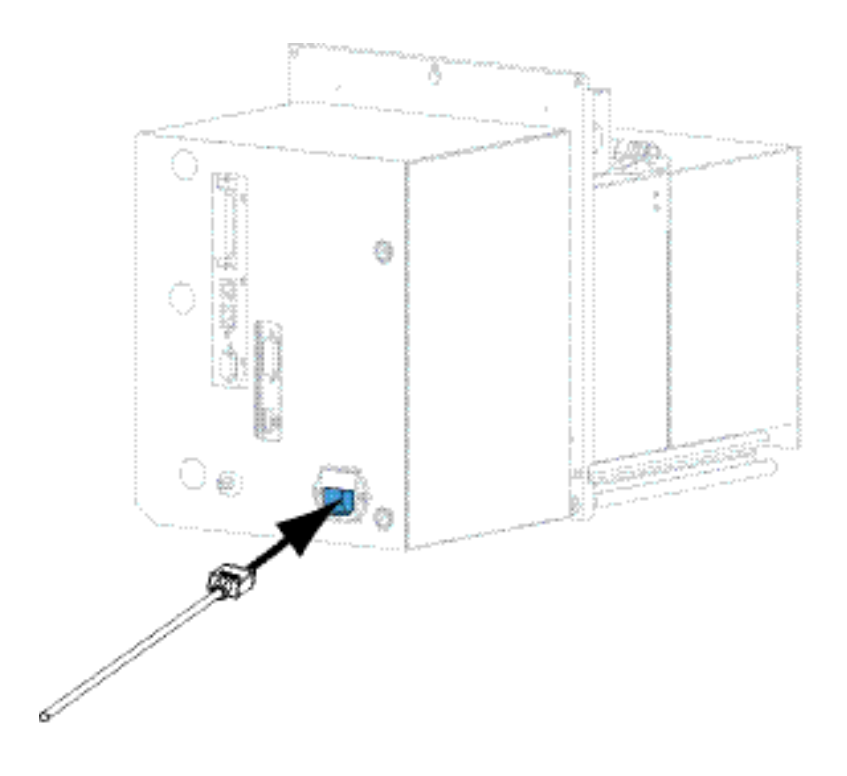

٤. قم بتوصيل الطرف الذكر لسلك طاقة التيار المتردد بمأخذ طاقة ملائم.

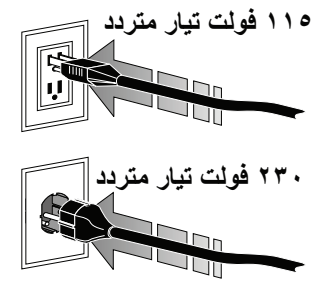

 قم بتوصيل محرك الطباعة بجهاز كمبيوتر باستخدام موصل واحد أو أكثر من الموصلات المتاحة. الموصلات القياسية معروضة هنا. قد يتوفر الملحق الاختياري ملقم الطباعة اللاسلكي ZebraNet أيضًا على محرك الطباعة الخاص بك.

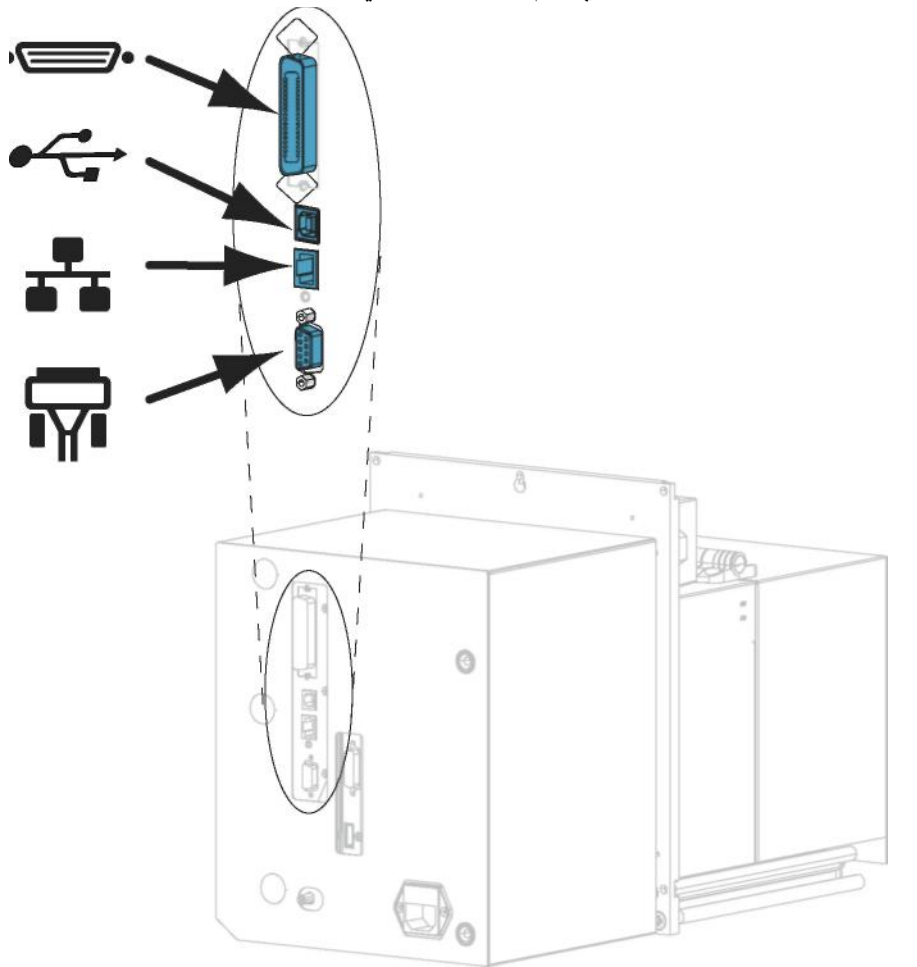

| ·          | منفذ متوازي        |
|------------|--------------------|
| •          | منفذ USB 2.0       |
| , <b>1</b> | منفذ Ethernet سلكي |
| ĥ          | منفذ تسلسلي        |

- دليل ZE500 المرجعي السريع إعداد محرك الطباعة للاستخدام
  - ٦. ارفع باب الوسائط.

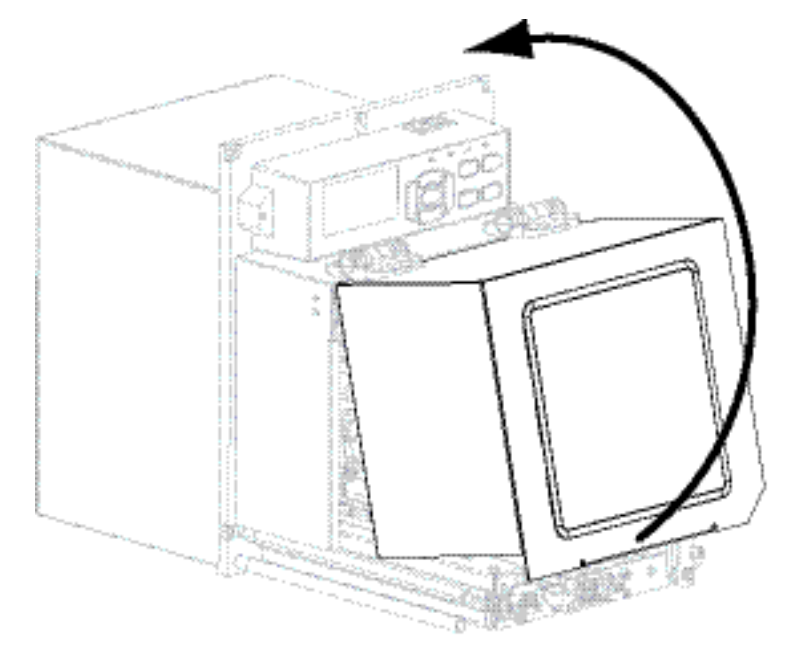

- ٧.قم بتحميل الشريط (إذا كنت تستخدم وضع النقل الحراري) و الوسائط إلى محرك الطباعة (انظر تحميل الشريط والوسائط في صفحة ٧).
  - ٨.قم بتشغيل (١) محرك الطباعة.

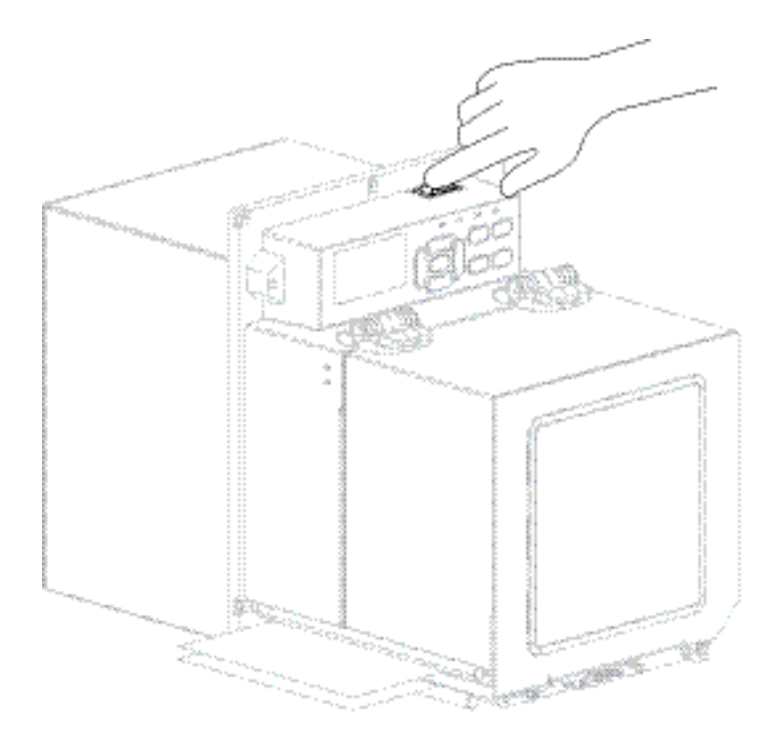

يتم تشغيل محرك الطباعة وإجراء اختبار ذاتي.

### تحميل الشريط والوسائط

قم باستخدام الإرشادات الموجودة في هذا القسم لتحميل الشريط (إذا كان مستخدمًا) والوسائط في محرك الطباعة ZE500. يُستخدم الشريط مع ملصقات النقل الحراري. للملصقات الحرارية المباشرة، لا تقم بتحميل الشريط في محرك الطباعة. للحصول على الإرشادات الخاصة بالتحميل في أوضاع الطباعة المختلفة، راجع *دليل المستخدم*.

تنبيه • عند قيامك بتحميل وسائط أو شريط، قم بإزالة كافة المجو هرات التي قد تتلامس مع رأس الطباعة أو غير ها من أجزاء محرك الطباعة الأخرى.

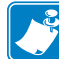

هام • استخدم شريطاً أعرض من الوسائط لحماية رأس الطباعة من البلي. يجب طلاء الشريط من الخارج (راجع دليل المستخدم للحصول على مزيد من المعلومات).

**ملاحظة •** للحصول على جودة طباعة مثالية وأداء مناسب للطابعة عبر خط إنتاجنا، توصي Zebra بشدة باستخدام قطع Zebra<sup>TM</sup> الأصلية كجزء من الحل الإجمالي. خصوصًا، وأنه قد تم تصميم محركات الطباعة ZM500 للعمل فقط مع رؤوس طباعة Zebra<sup>TM</sup> الأصلية، مما يعمل على زيادة السلامة وجودة الطباعة.

لتحميل الشريط والوسائط، قم باستكمال هذه الخطوات:

تحميل الشريط

۰.۱

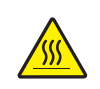

**تنبيه •** قد يصبح رأس الطباعة ساخناً ويمكن أن يتسبب في إحداث حروق خطيرة. اترك رأس الطباعة حتى تبرد.

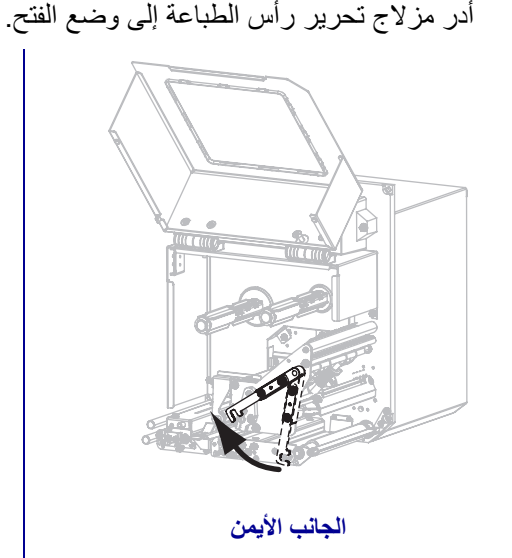

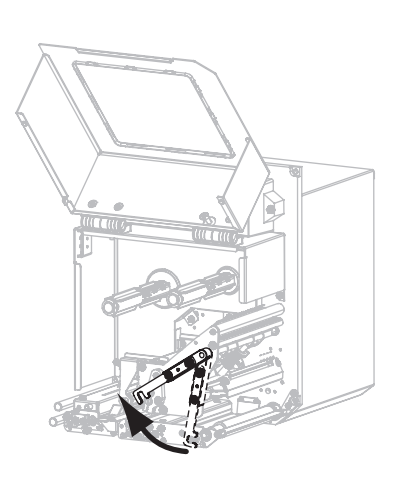

الجانب الأيسر

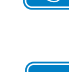

٢. قم بوضع لفة الشريط بحيث يكون الطرف الحر غير الملفوف في الاتجاه الموضح.

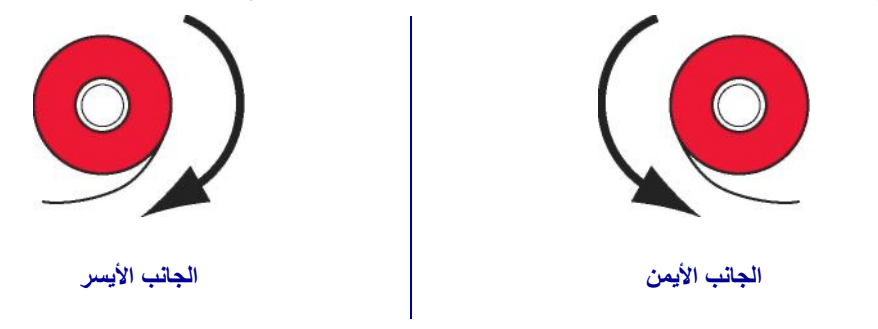

. ضع لفة الشريط على عمود إمداد الشريط. ادفع اللفة للخلف إلى أن تتوقف.

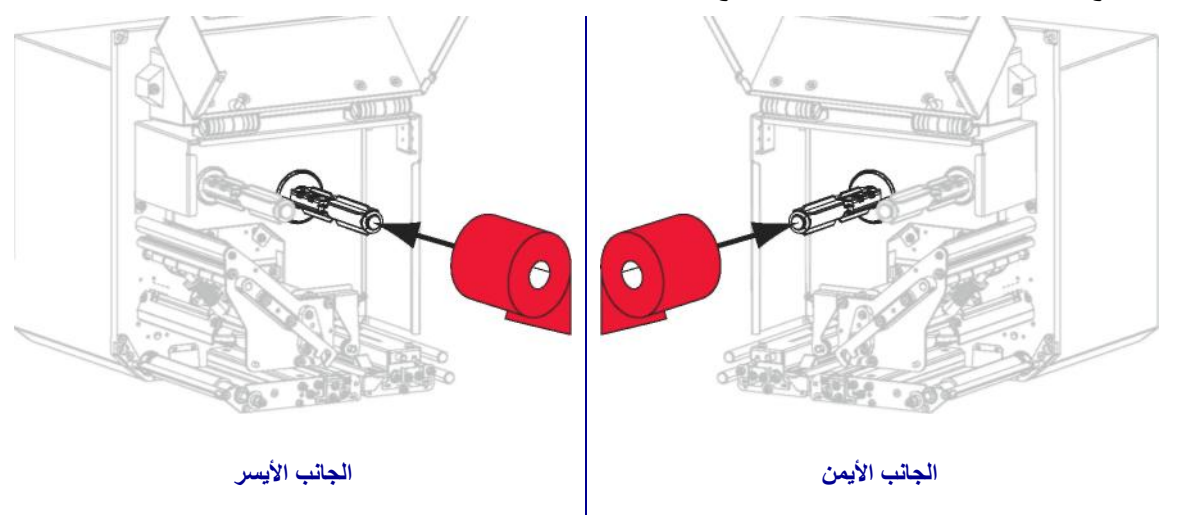

٤. قم بوضع مركز الشريط الفارغ على عمود التفاف الشريط. ادفع المركز للخلف بالكامل.

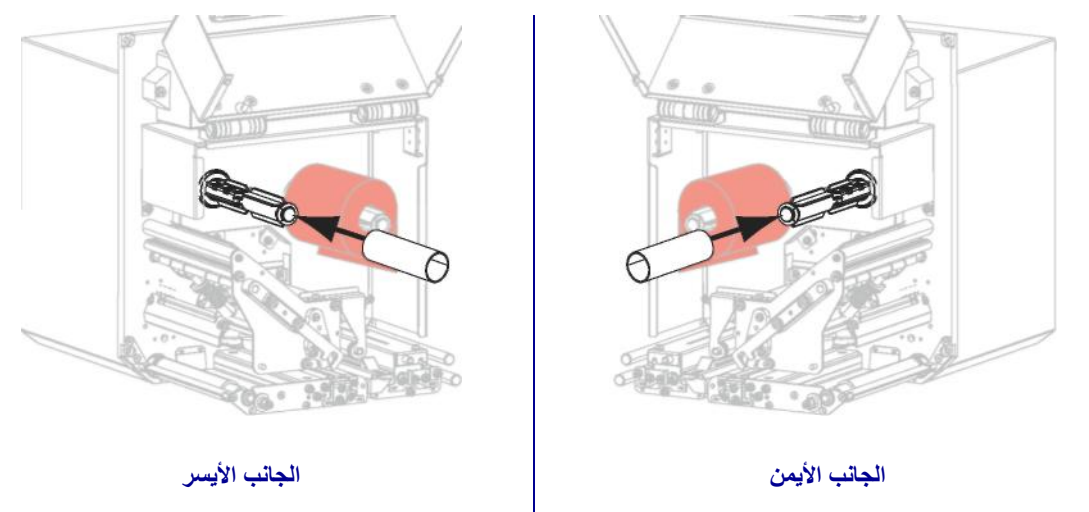

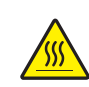

\_ .°

تنبيه • قد يصبح رأس الطباعة ساخناً ويمكن أن يتسبب في إحداث حروق خطيرة. اترك رأس الطباعة حتى تبرد.

قم بتمرير الشريط أسفل أسطوانة دليل الشريط السفلية (١) وأسفل مجموعة رأسالطباعة (٢) ثم فوق اسطوانة دليل الشريط العلوية (٣).

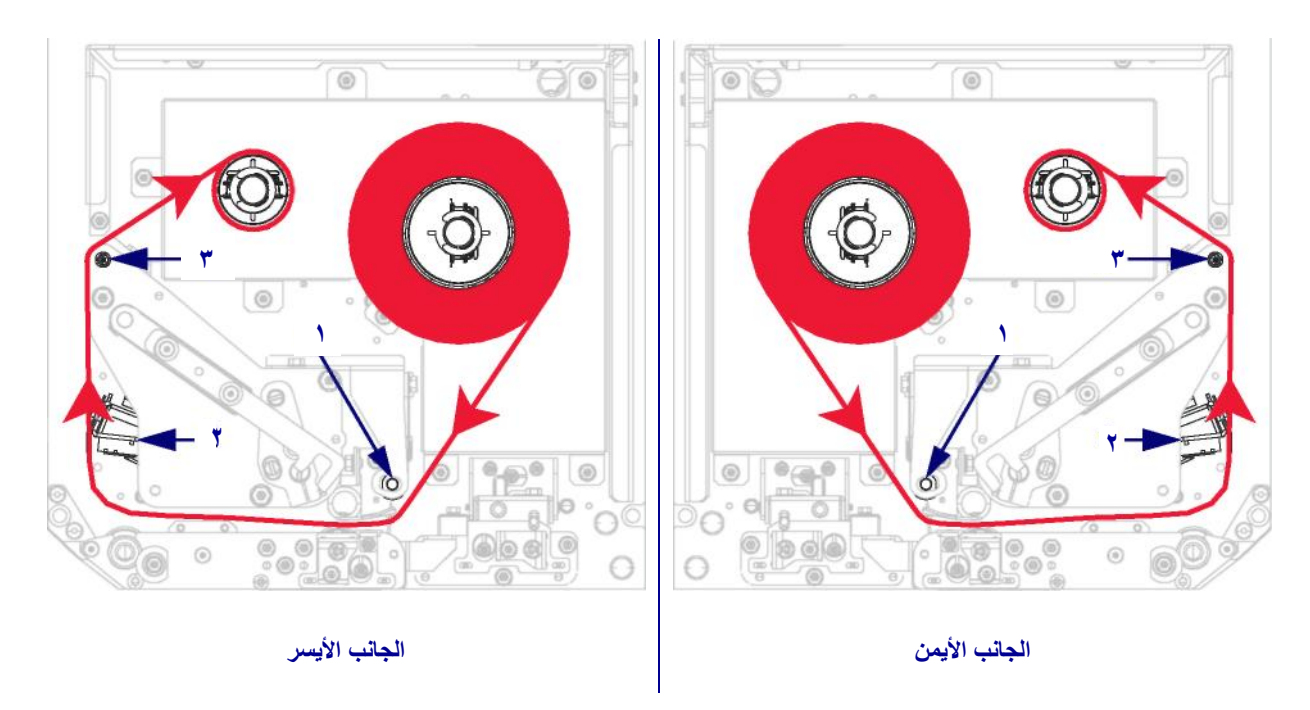

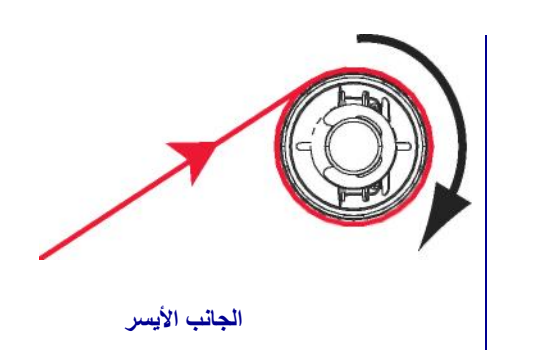

.٦ قم بلف الشريط حول مركز عمود التفاف الشريط.

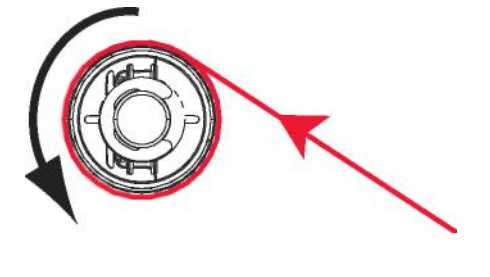

الجانب الأيمن

#### دليل ZE500 المرجعي السريع تحميل الشريط والوسائط

#### تحميل الوسائط

- ٩. قم بتحميل الوسائط على بكرة إمداد الوسائط الخاصة بجهاز الإمداد (راجع وثائق جهاز الإمداد للحصول على المزيد من المعلومات).
- ٨. اضغط على زر التحرير على مجموعة اسطوانة الضغط. قم بالسماح للمجموعة بالدوران حول محور ها لأعلى.

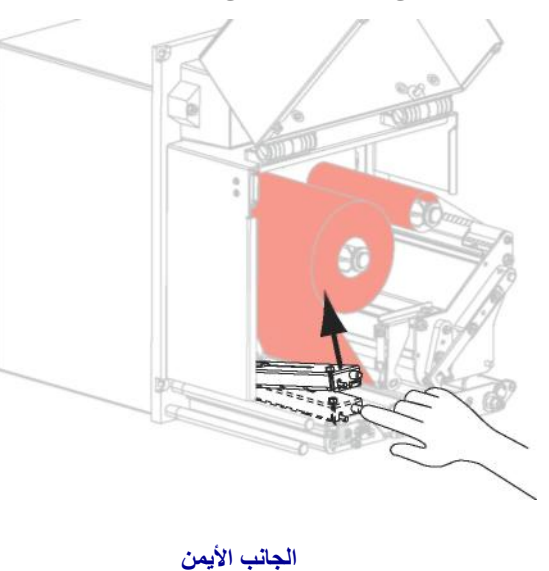

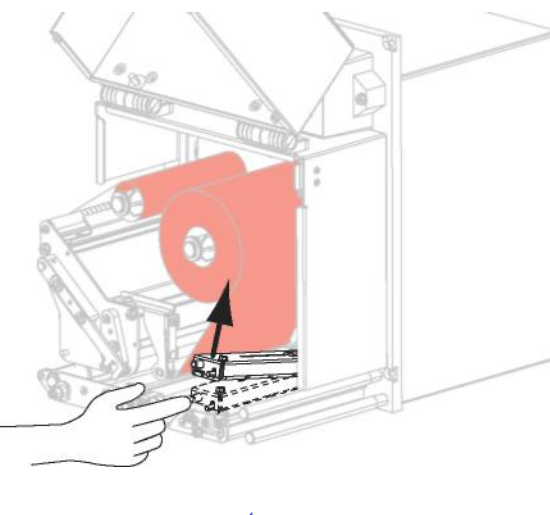

الجانب الأيسر

٩. بإخراج دليل الوسائط بالكامل.

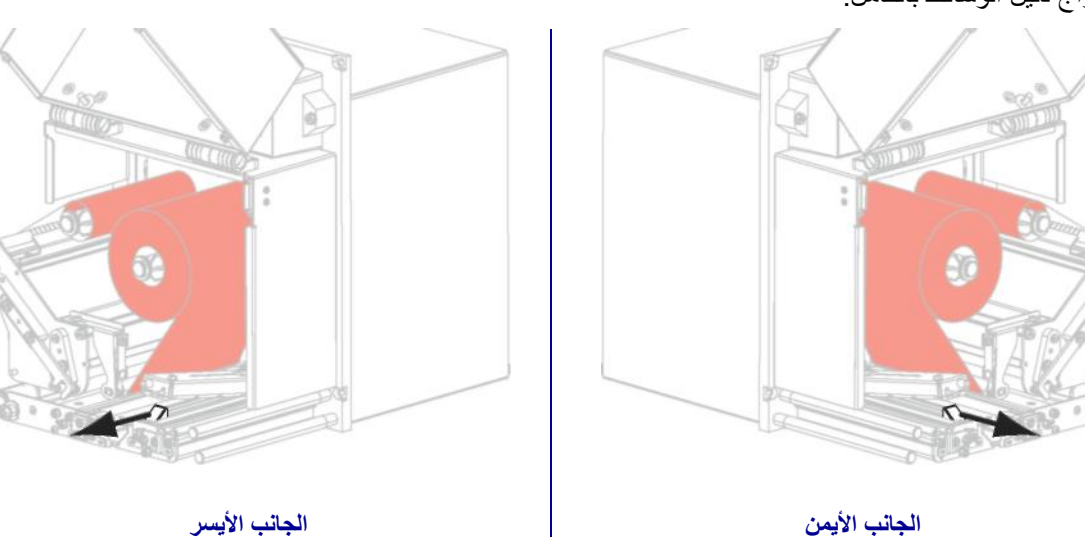

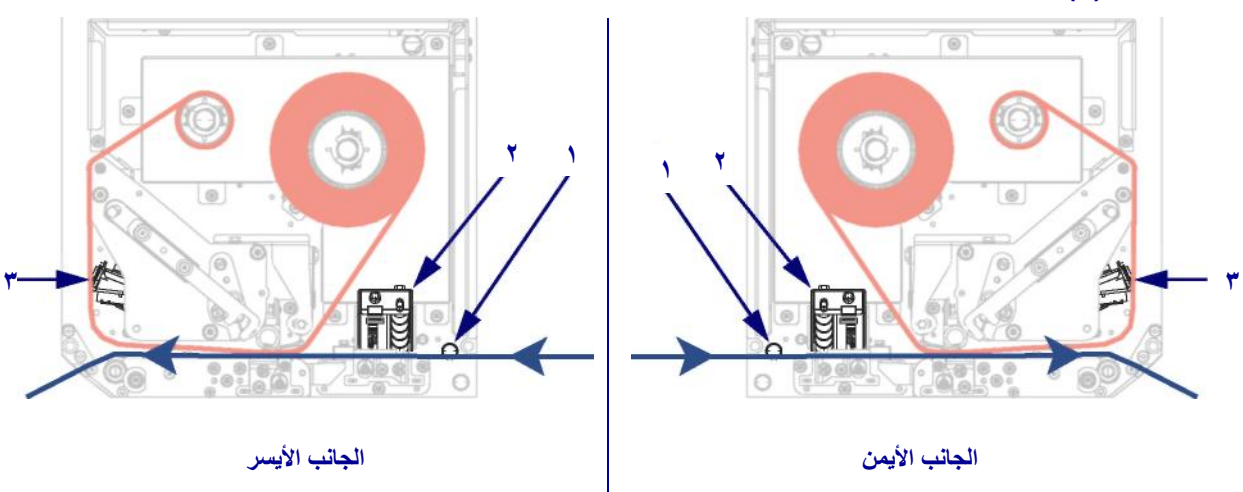

 ١. قم بوضع الوسائط أسفل ركيزة الدليل العلوية (١) وأسفل مجموعة اسطوانة الضغط (٢) وأسفل مجموعة رأس الطباعة (٣).

١١.قم بإطالة حوالي ٣٠ بوصة. (٧٥ سم) من الوسائط متجاوزًا قضيب نزع غلاف اللصق. قم بإزالة الملصقات من البطانة الموجودة على هذه الوسائط المكشوفة والتخلص منها.

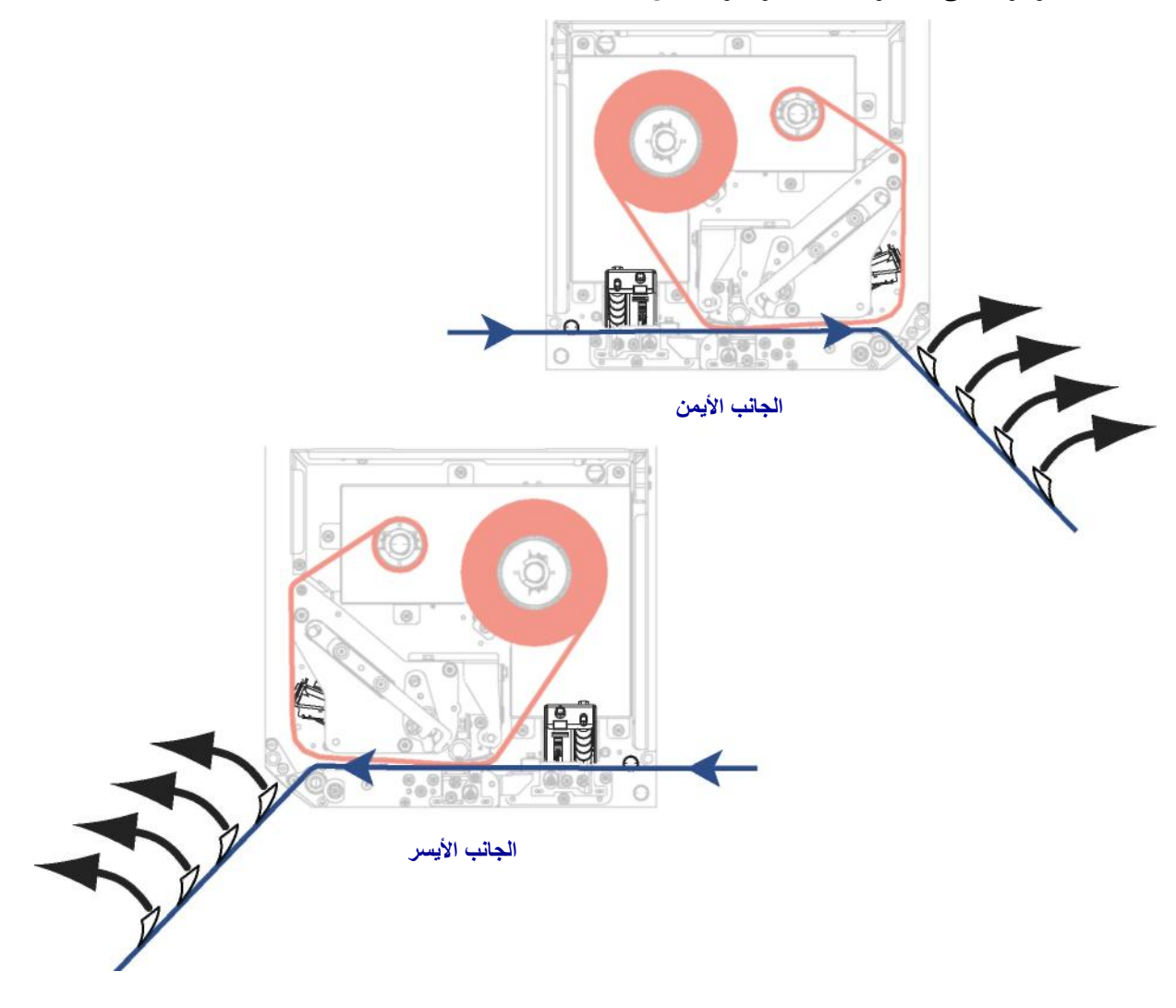

١٢. دع دليل الوسائط ينزلق حتى يلامس فقط حافة الوسائط.

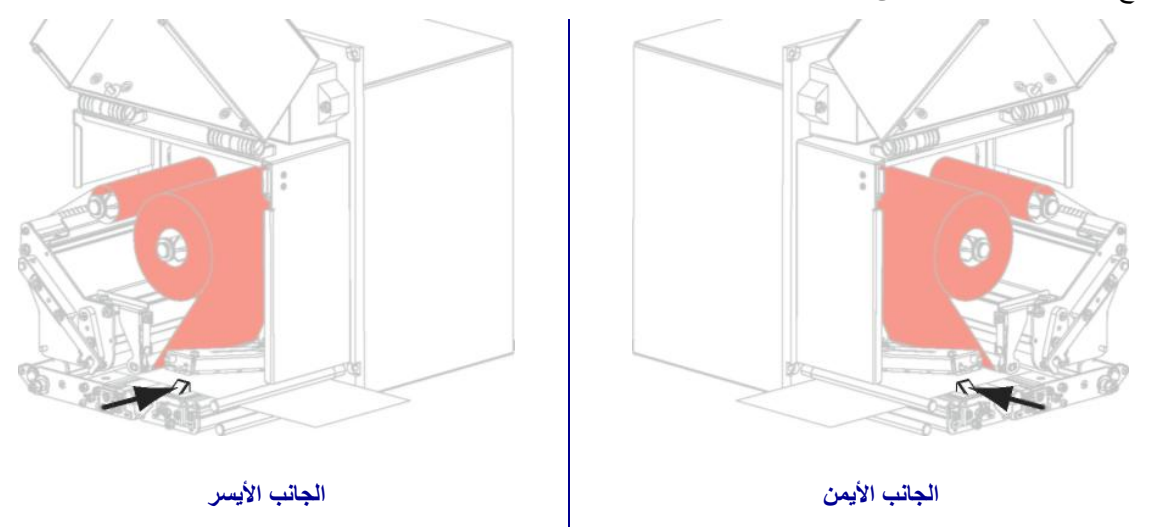

١٣. اضغط لأسفل على مجموعة اسطوانة الضغط حتى تستقر تماماً في موضع الغلق.

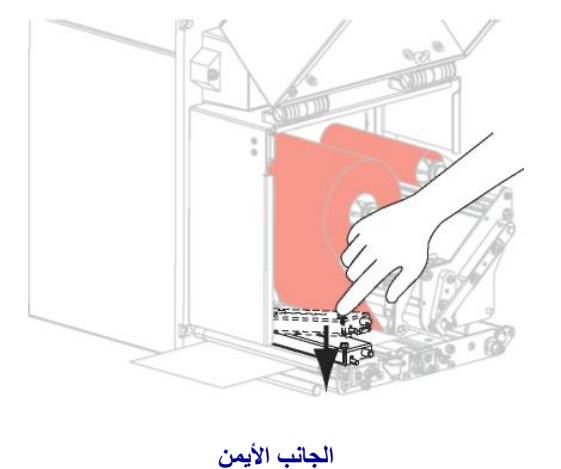

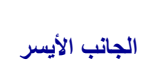

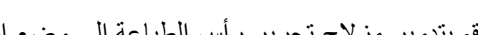

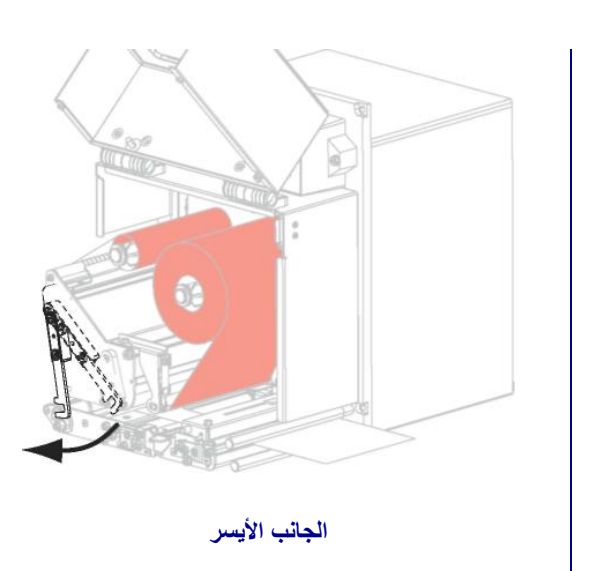

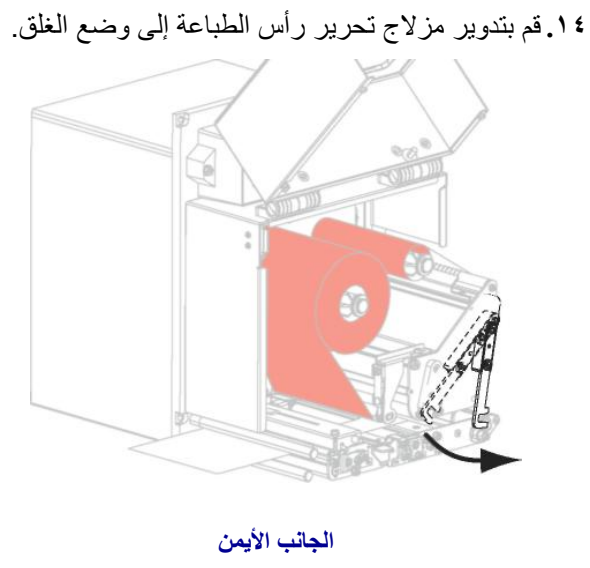

• 1. ارفع مز لاج اسطوانة نزع غلاف اللصق بحيث تدور مجموعة اسطوانة نزع غلاف اللصق على محور ها إلى أسفل.

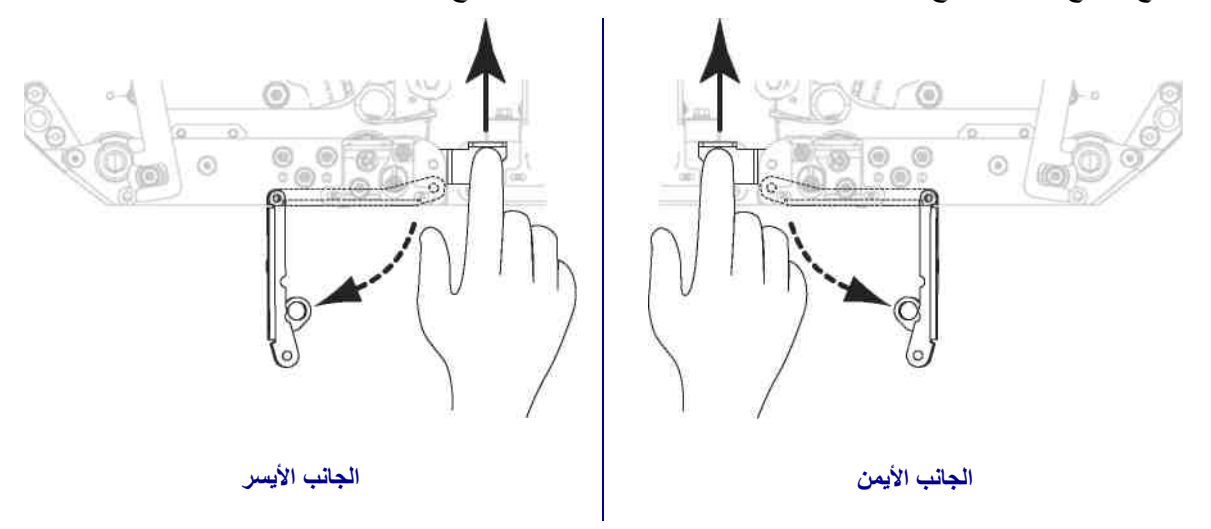

١٦. مرر البطانة حول قضيب نزع غلاف اللصق وأسفل اسطوانة لوح الطباعة وعبر مجموعة اسطوانة نزع غلاف اللصق.

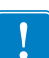

**هام •** إذا كان جهاز الإمداد يحتوي على أنبوب هواء، فقم بتوجيه البطانة بين أنبوب الهواء وقضيب نزع غلاف اللصق. لا تقم بتمرير البطانة فوق أنبوب الهواء.

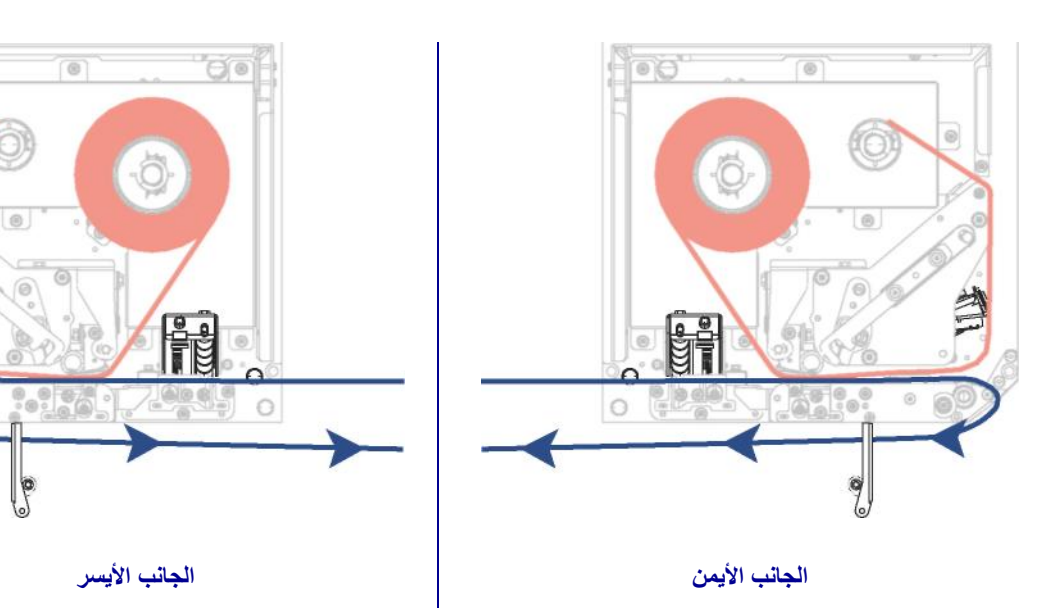

١٧.قم بتدوير مجموعة اسطوانة نزع غلاف اللصق إلى أعلى حتى تستقر تماماً في موضع الغلق.

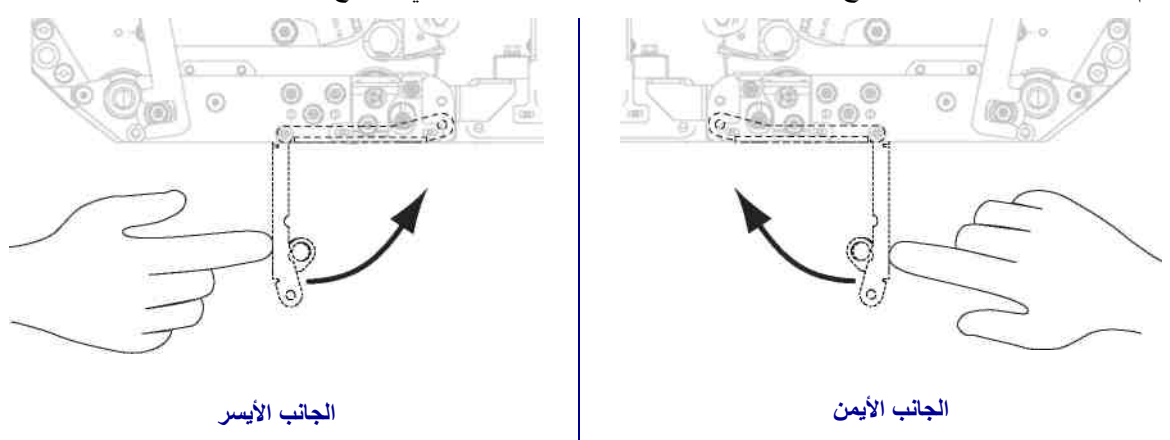

- ١٨.قم بتمرير البطانة حول عمود التفاف الشريط جهاز الإمداد (راجع وثائق جهاز الإمداد للحصول على المزيد من المعلومات).
  - **١٩.** اغلق باب الوسائط.

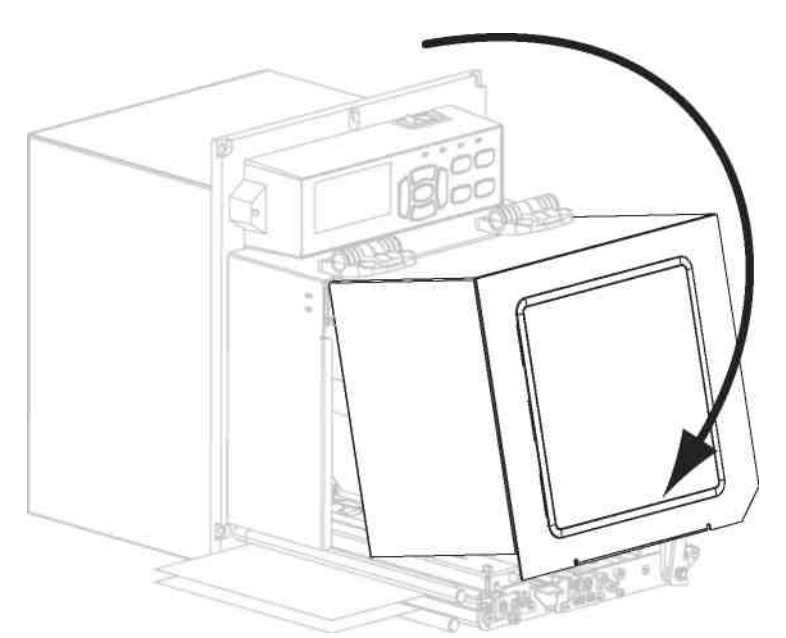

### قم بإزالة الشريط المستعمل

أزل الشريط المستخدم من عمود التفاف الشريط في كل مرة تقوم فيها بتغيير لفة الشريط.

#### لإزالة الشريط المستخدم، قم باستكمال هذه الخطوات:

هل نفد الشريط؟

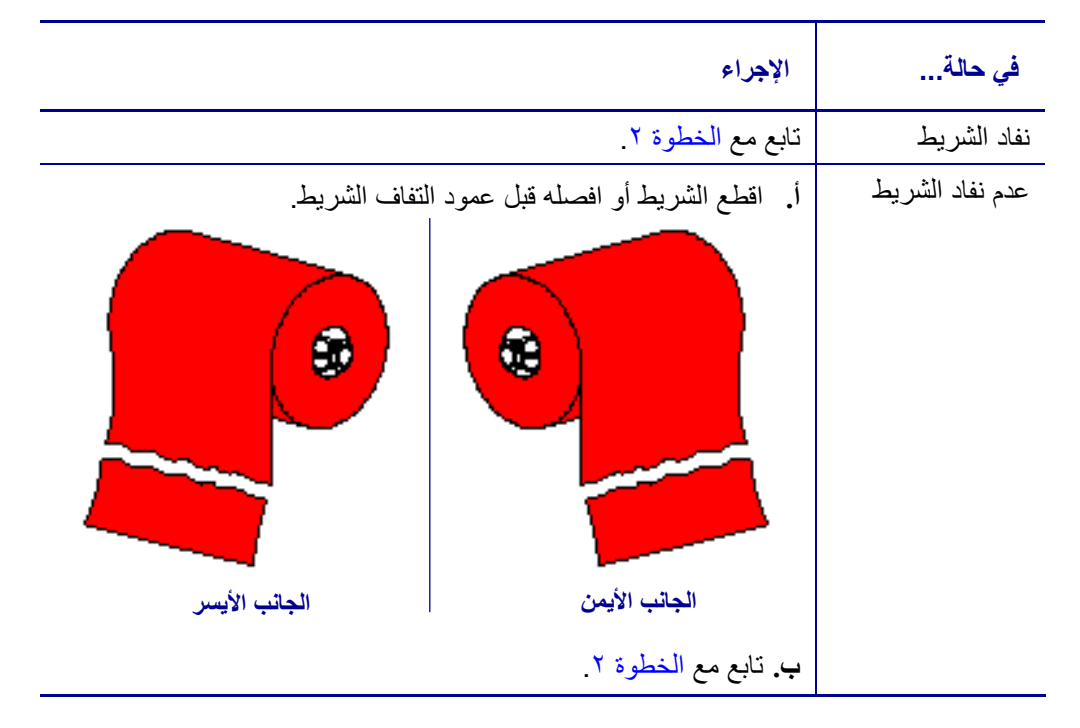

۲. دع الجزء المركزي الذي يشتمل على الشريط المستخدم ينزلق خارج عمود التفاف الشريط.

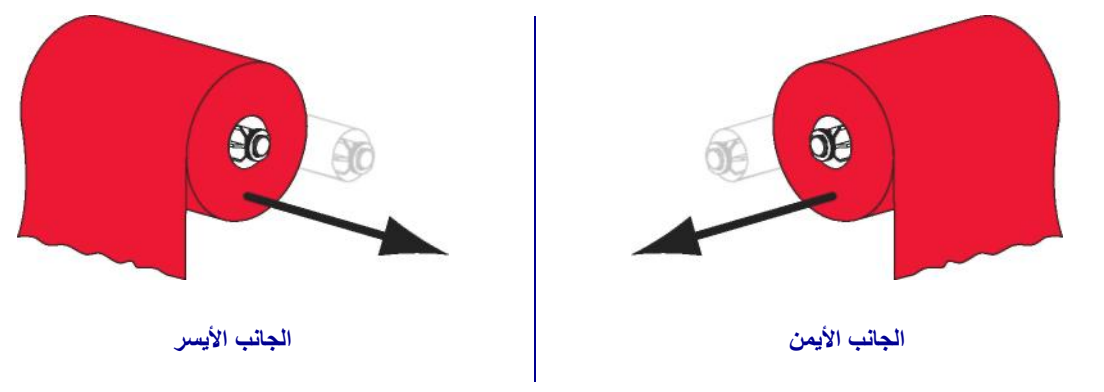

 تخلص من الشريط المستخدم. يمكنك إعادة استخدام المركز الفارغ من عمود إمداد الشريط من خلال نقله إلى عمود التفاف الشريط.